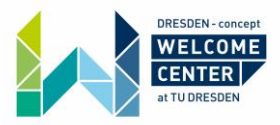

## **Registering for internet with Check24 (online)**

Check24.de is a German price comparison website. They focus on different types of products, like Hotels, insurances or internet providers. In this instruction, we will talk solely about how you can find the best internet provider in your area and how you can enter a contract right away via Check24.

Important: All given information is without guarantee!

What you need:

- Your address
- Your bank account details
- Information on your previous internet provider (if you have an already existing one in Germany)
- Information on your mobile providers (optional)

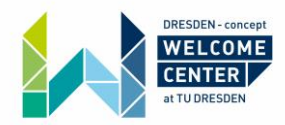

Step 1:

#### Go to Check24.de:

#### https://www.check24.de/

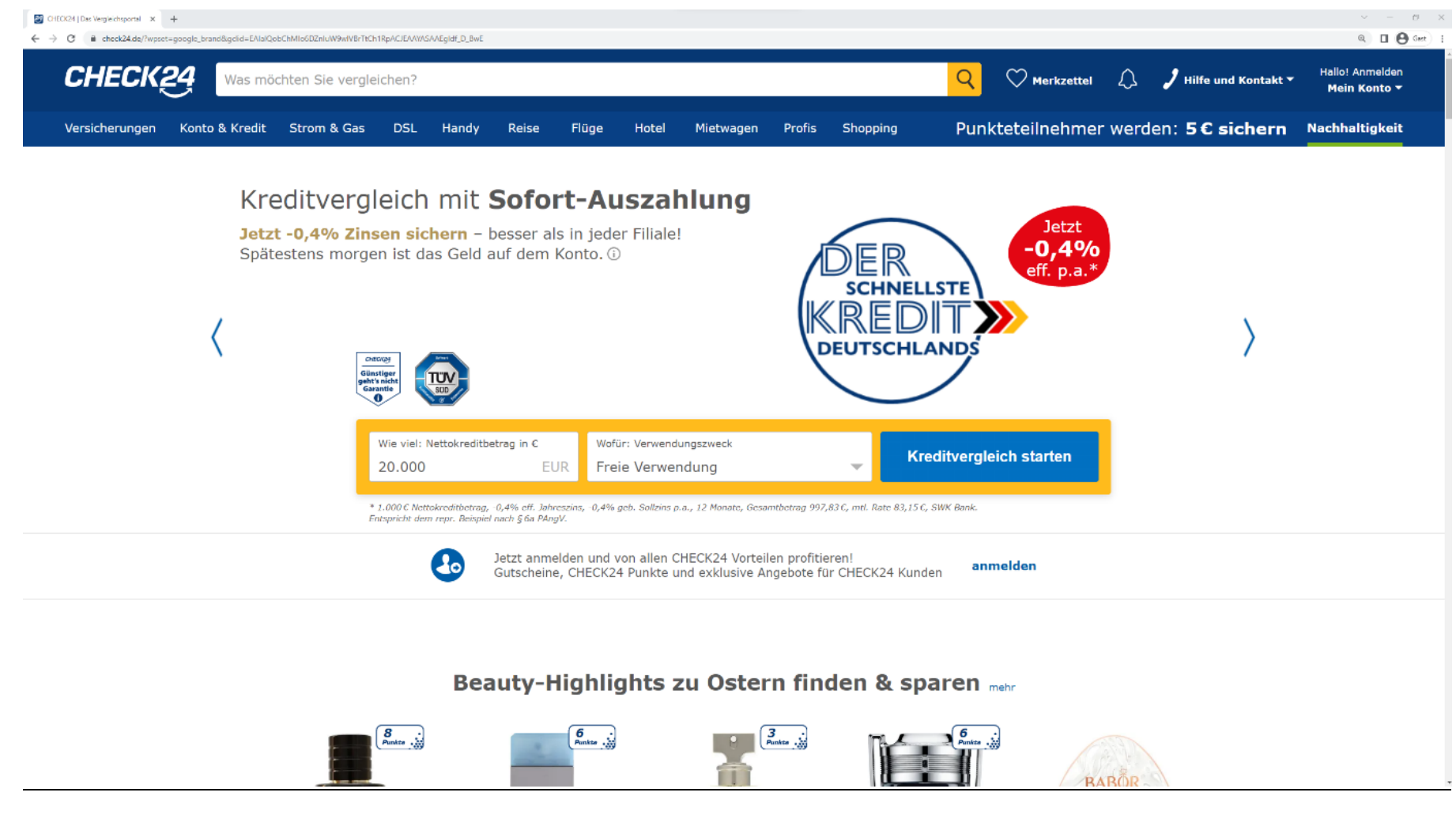

This is what you should see.

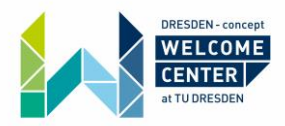

## Step 2:

Click on "DSL" on the top!

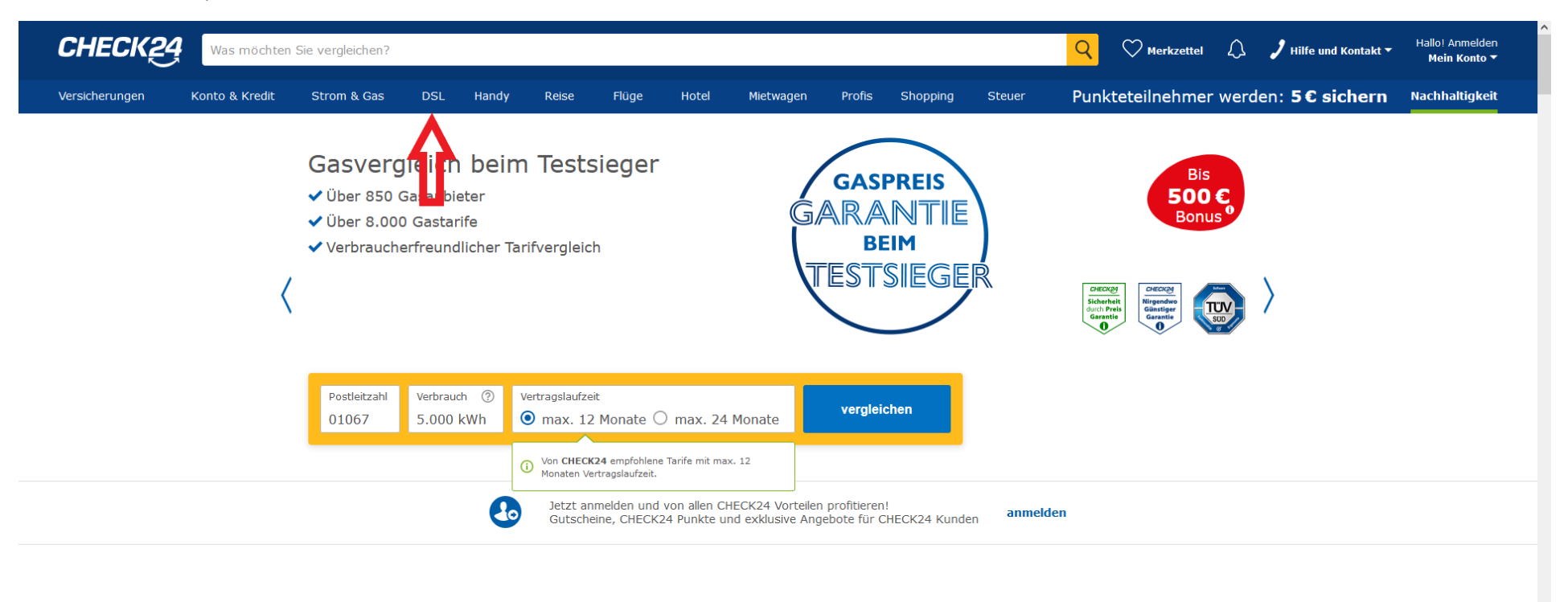

## Tolle Pflege- & Beauty-Angebote zum Muttertag mehr

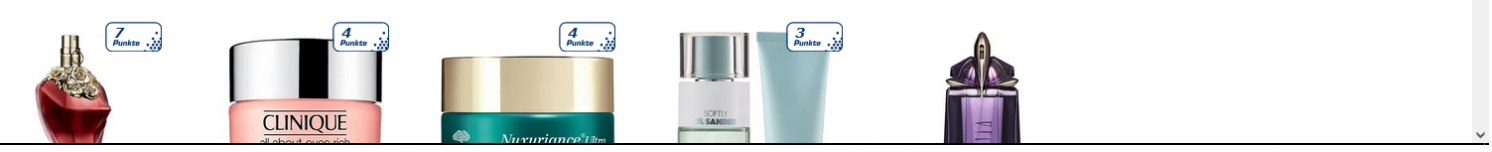

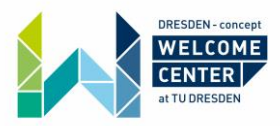

#### Step 3:

Fill in the details from one to three and click on "Tarife vergleichen" next to the red four. You can find the translations on page 5.

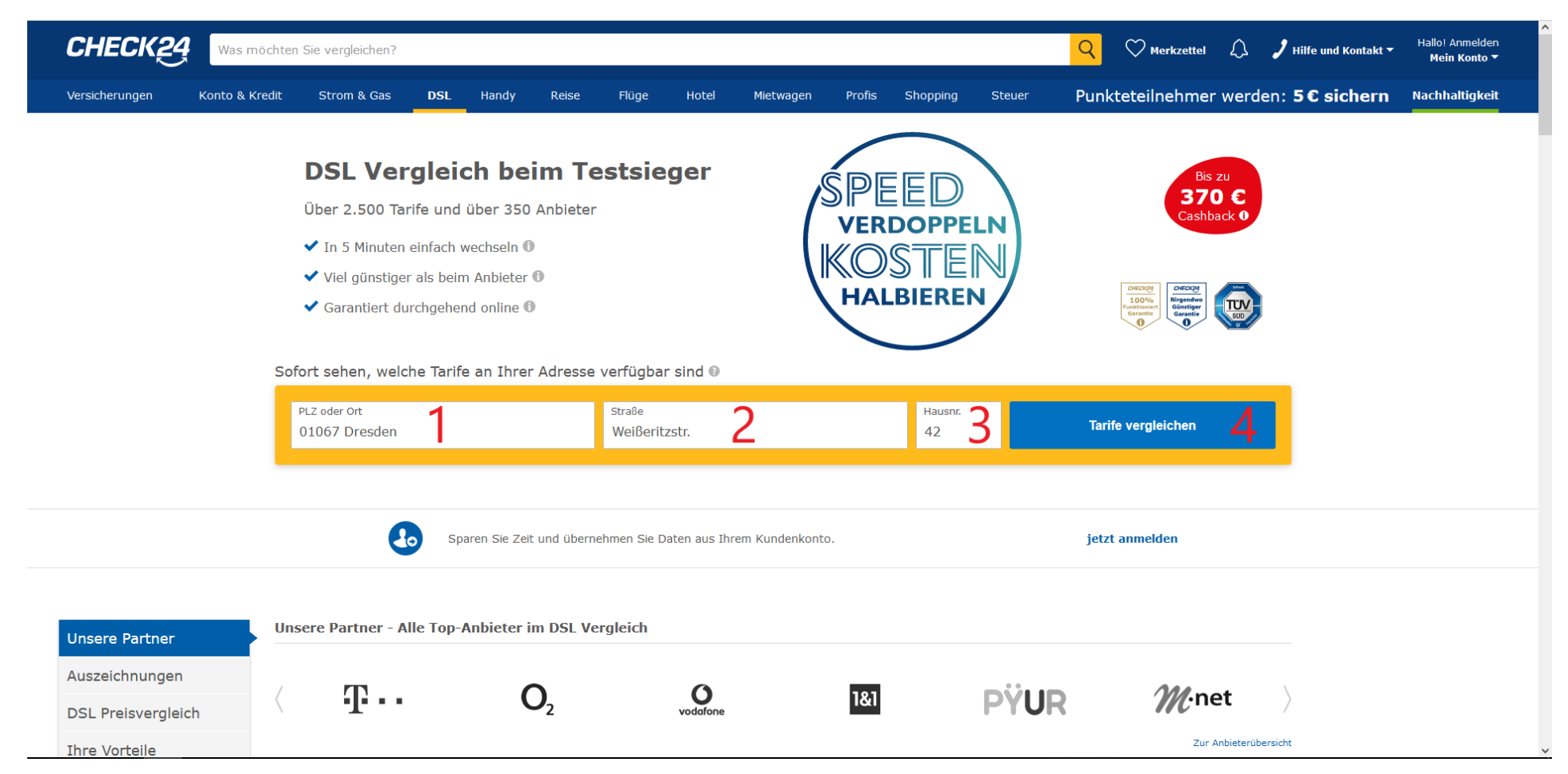

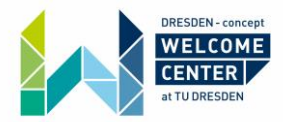

- 1 Fill in your postal code and city (for the flat you are moving in to)
- 2 Fill in the street you are moving to
- 3 Fill in the house number of the house you are moving into
- 4 Click on "Tarife vergleichen" to see your offers

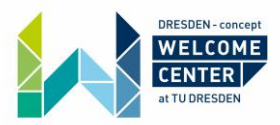

## Step 4:

You now have to fill in some important information, before you can see the offers. Read the translations in the pictures below.

| ,                                                                                                    | Wichtige Angaben für Ihren D                                                                                                    | SL-Vergleich               |                    |             |    |
|----------------------------------------------------------------------------------------------------|----------------------------------------------------------------------------------------------------|----------------------------|--------------------|-------------|----|
|                                                                                                    | Sparen Sie Zeit und übernehmen S                                                                                                    | Sie Daten aus Ihrem Kunder | nkonto. <b>jet</b> | tzt anmelde | en |
|                                                                                                    | Anschluss                                                                                                    |                            |                    |             |    |
| Where do you want to use your internet?                                                                                                    | Wo möchten Sie Ihr Internet nutzen?                                                                                                    | 01067 Dresden              |                    |             | 0  |
| (postal code, city, street, house humber)                                                                                                    |                                                                                                    | Weißeritzstr.              |                    | 42          |    |
| Is there an ongoing contract?                                                                                                    | Besteht ein laufender Vertrag?                                                                                                    | 🔵 Ja                       | O Nein             | (           | 0  |
| What tariffs are you looking for?                                                                                                    | Welche Tarife suchen Sie?                                                                                                    | nur Internet (am gür       | nstigsten)         |             | 0  |
| package, all tariffs)                                                                                                    |                                                                                                    | 🔿 Internet mit extra TV    | /-Paket (ab +5 €   | € mtl.)     |    |
|                                                                                                    |                                                                                                    | 🔵 alle Tarife              |                    |             |    |
| Do you need a WLAN router?<br>If checked, all prices shown will include the price for the router.                                                                    | Brauchen Sie einen WLAN Router?<br>Wenn ausgewählt zeigen wir Ihnen alle Tarife<br>inklusive der Kosten für einen WLAN Router an            | Ich brauche einen WLA      | AN Router.         |             |    |
| Possible discounts (optional)                                                                                                    | Mögliche Rabatte (optional)                                                                                                    |                            |                    |             |    |
| Show tariffs for young people?<br>When you are younger than 30 years of age you can benefit from<br>special conditions.                                              | Tarife für <b>junge Leute</b> anzeigen?<br>Wenn Sie unter 30 Jahre alt sind, können Sie von<br>Sonderkonditionen profitieren                | 🔘 Ja                       | O Nein             |             | 0  |
| Check combo advantage with mobile<br>operator.<br>If you use the same provider for mobile communications and<br>internet, you can benefit from additional discounts. | Kombi-Vorteil mit Mobilfunk prüfen?<br>Wenn Sie Mobilfunk und DSL beim selben Anbieter<br>beziehen, können Sie zusätzliche Rabatte erhalten | Mobilfunknummer eingeb     | pen                |             | 0  |
|                                                                                                    | « zurück                                                                                                    |                            | zum Vergleic       | chsergebnis | s  |

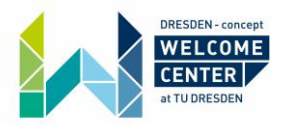

If you have an ongoing contract, you have to fill in some more details! See the translations in the picture below.

Click on "zum Vergleichsergebnis" to see the offers.

|                                                                                                    |                                                                                                    | SL-Vergleich                         |                                              |                                            |                        |                                                                                                    | ^ |
|----------------------------------------------------------------------------------------------------|----------------------------------------------------------------------------------------------------|--------------------------------------|----------------------------------------------|--------------------------------------------|------------------------|----------------------------------------------------------------------------------------------------|---|
|                                                                                                    | Sparen Sie Zeit und übernehmen                                                                                                    | Sie Daten aus Ihrem I                | Kundenkonto.                                 | jetzt anme                                 | lden                   |                                                                                                    |   |
|                                                                                                    | Anschluss                                                                                                    |                                      |                                              |                                            |                        |                                                                                                    |   |
|                                                                                                    | Wo möchten Sie Ihr Internet nutzen?                                                                                               | 01067 Dresden                        |                                              |                                            | 0                      |                                                                                                    |   |
|                                                                                                    |                                                                                                    | Weißeritzstr.                        |                                              | 42                                         |                        | Besteht ein laufender                                                                                                    |   |
|                                                                                                    | Besteht ein laufender Vertrag?                                                                                                    | ) Ja                                 | O Nei                                        | 'n                                         | •                      | Vertrag?<br>Wählen Sie "Ja", wenn Sie<br>noch an einen Vertrag für<br>einen Telefon- und                                         |   |
| Who is your current internet provider? (Telekom / O2<br>/ 1&1 / Vodafone DSL / Vodafone Kabel Deutschland | Welcher ist Ihr derzeitiger Anbieter?                                                                                             | <b>T</b>                             | O <sub>2</sub>                               | 181                                        | 0                      | Internetanschluss gebunden<br>sind und den Anbieter<br>wechseln möchten. Wir können<br>Ihnen dann gezielt Tarife mit             |   |
| / Vodafone Unitymedia)                                                                                    |                                                                                                    | Anbieter eingeben                    | Vodafone<br>Kabel Deutschland                | O vodafone<br>Unitymedia                   | )<br>]                 | Freimonaten und Nachlässen<br>für Wechsler anzeigen.<br>Wählen Sie "Nein", wenn Sie                                              |   |
| How long is this contract still running?(in months)                                                       | Wie lange läuft dieser Vertrag noch?                                                                                              | 1 Monat / Mindes                     | tlaufzeit abgela                             | ufen 💌                                     | 0                      | noch keinen Vertrag für einen<br>Telefon- und Internetanschluss<br>haben oder Sie umziehen und<br>Unzen birberizen Vertrag nicht |   |
| If your contract is already running for more than 24 months you can switch your provider monthly          |                                                                                                    | Ihr Vertrag läuft<br>Dann können Sie | schon länger als<br>e ab sofort <b>mon</b> a | 24 Monate?<br>atlich wechseln.             |                        | mitnehmen.                                                                                                    |   |
|                                                                                                    | Welche Tarife suchen Sie?                                                                                                    | nur Internet (a                      | am günstigsten                               | )                                          | 0                      |                                                                                                    |   |
|                                                                                                    |                                                                                                    | Internet mit e alle Tarife           | xtra TV-Paket (a                             | ab +5 € mtl.)                              | _                      |                                                                                                    |   |
|                                                                                                    | Brauchen Sie einen WLAN Router?<br>Wenn ausgewählt, zeigen wir Ihnen alle Tarife<br>inklusive der Kosten für einen WLAN Router an | Ich brauche eine                     | en WLAN Router                               | :                                          |                        |                                                                                                    |   |
|                                                                                                    | Mögliche Rabatte (optional)                                                                                                    |                                      |                                              |                                            |                        |                                                                                                    |   |
|                                                                                                    | « zurück                                                                                                    |                                      | zum Ve<br>✓ Über 2                           | <b>rgleichsergeb</b><br>.500 Tarife im Ver | o <b>nis</b><br>gleich |                                                                                                    |   |

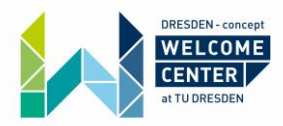

## Step 5:

Double-check your personal details on the top left!

| Ihr DSL V<br>« Ihre Angaben å                          | ergleich                                 |                                                |                                                                                                    |
|--------------------------------------------------------|------------------------------------------|------------------------------------------------|----------------------------------------------------------------------------------------------------|
|                                                        |                                          | 151 Tarife von 18 Anbietern für                | r 16 € - 108 € an Ihrer Adresse verfügbar                                                                                                    |
| 01067 Dresde<br>Weißeritzstr. 4                        | n<br> 2                                  | Ovodofone<br>Kabel DevisionMand ab 16 € CO2    | y ab 16 € 🚥 ab 22 € 🚛 ab 22 € 🔅 primocoll ab 22 € TELE2 ab 23 € 🔍 ab 23 €                                                                                                    |
| Tarife für junge<br>Laufender Vertr<br>Derzeitiger Anb | Leute?<br>ag (1 Monat)<br>ieter: Telekom | Beliebtheit <b>()</b> Ge                       | eschwindigkeit CHECK24 Bewertung Preis ab 25. Monat Preis (Durchschnitt pro Monat)                                                                                                    |
| Suche                                                  | ändern                                   | Wir zeigen Ihnen auf<br>Neben attraktiven Wech | ch Telekom-Tarife für eine Vertrags-Verlängerung an. Xelangeboten können Sie mit CHECK24 auch Ihren derzeitigen Vertrag verlängern.                                                                                                    |
| Tarife filtern                                         |                                          | Beliebtester Tarif <b>0</b>                    | 35% gunstiger als bei Vodafone 🦁                                                                                                    |
| Gesuchte Tarife                                        | rnet alle                                |                                                | 100 MBit/s 10 MBit/s Upload Upload Upload Upload Dave Industry Dave Industry |
| Internet mit                                           | TV Tarife                                | Red Internet & Phone                           | ab 25. Monat 34,99 € 0<br>↓ Vodafone Mobilfunkkunden sparen zusätzlich 240 € mit GigaKombi                                                                                                    |
| WLAN                                                   |                                          | 100 Cable                                      | Freimonate: Immer online und keine doppelten Kosten                                                                                                    |
| VLAN Router                                            | inkl. 🕕                                  | ÷G                                             | 225 € CHECK24 Cashback 0                                                                                                    |
| Download-Gesc                                          | hwindigkeit ab0                          | veraleichen                                    | Tarifdetaile  3.8  Sehr gut CHECK22  8,0  Weiter zum Tarif                                                                                                    |
| alle<br>ab 16 €                                        | 16 MBit/s<br>ab 16 €                     |                                                |                                                                                                    |
| 50 MBit/s                                              | 100 MBit/s                               | 2.                                             | 31% günstiger als bei Vodafone                                                                                                    |
| ab 16 €                                                | ab 16 €                                  | C vodatope                                     | 중 250 MBit/s 50 MBit/s WLAN Router Durchschnitt 20 62 € 0                                                                                                    |
| ab 18€                                                 | ab 20 €                                  | Kabel Deutschland                              | Download Upload inklusive pro Monat 20,02 € ab 25. Monat 39.99 € 0                                                                                                    |
| Max. Laufzeit n                                        | euer Vertrag 🕕                           | Red Internet & Phone<br>250 Cable              | □ Vodafone Mobilfunkkunden sparen zusätzlich 240 € mit GigaKombi<br>✓ Wechselgarantie: nach 6 Monaten in günstigeren Tarif wechseln                                                                                                    |
| egal                                                   | 1 Monat                                  | \$ C                                           | Freimonate: Immer online und keine doppelten Kosten     225 € CHECK24 Cashback 0                                                                                                    |
| 12 Monate                                              | 24 Monate                                | vergleichen                                    | Tarifdetails ▼     3,8 ★★★★★ (30.985) ▼     Sehr gut<br>CHECK24     8,3     weiter zum Tarif                                                                                                    |
| Speed-Drosselu                                         | ing ab 🕚                                 | Günstigster Tarif 0                            |                                                                                                    |
| egal                                                   | 10 GB                                    | 3.                                             | 27% günstiger als bei Vodafone                                                                                                    |
| 50 GB                                                  | 100 GB                                   | <b>Vodafone</b><br>Kabel Deutschland           | So MBit/s<br>Download     5 MBit/s<br>Upload     WLAN Router<br>inklusive     Durchschnitt<br>pro Monat     16,24 € 0<br>ab 25. Monat                                                                                                    |
| 300 GB                                                 | keine                                    | Red Internet & Phone<br>50 Cable               | □ Vodafone Mobilfunkkunden sparen<br>zusätzlich 240 € mit GigaKombi Preishammer!                                                                                                    |
| Zusatzoptionen                                         |                                          | ŝ                                              | Freimonate: Immer online und keine                                                                                                    |

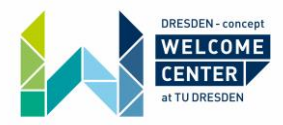

#### Step 6:

Check your settings! On the left you can filter your offers (you can find the translation and explanations on page 11). In addition, the horizontal red bar enables you to sort your offers. These are the translations for the sort bar:

Beliebtheit – popularity/Geschwindigkeit – speed/Check24 Bewertung – rating by Check24.de/Preis ab 25. Monat – price from the 25th month/Preis – price (average per month)

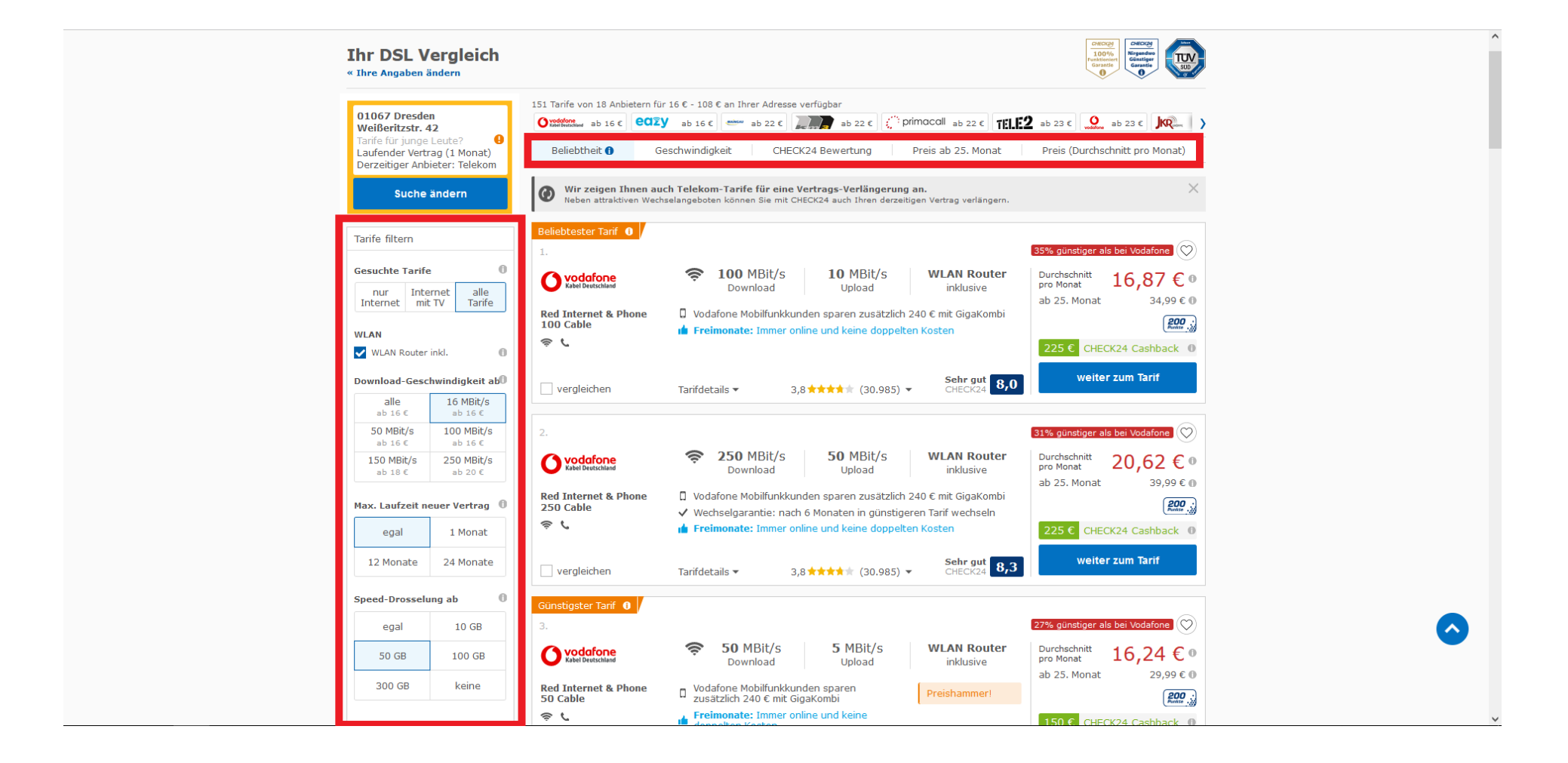

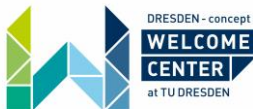

#### Gesuchte Tarife - tariffs you are searching for

Nur internet – only internet / Internet mit TV – internet and television / alle Tarife – all tariffs

#### WLAN

WLAN Router inkl. - WiFi router included

#### Geschwindigkeit ab – Internet speed

Alle – all / 16 Mbit/s starting at 16 Euro per month / 50 Mbit/s starting at 16 Euro per month / 100 Mbit/s starting at 16 Euro per month / 150 Mbit/s starting at 18 Euro per month / 250 Mbit/s starting at 20 Euro per month

#### Max. Laufzeit – maximum contract period

Egal – no matter / 1 Monat – one month / 12 Monate – twelve months / 24 Monate – 24 months

#### Speed-Drosselung ab... – speed throttling starting at...

(Here you can choose when your internet should be throttled to a minimum. This is more common for mobile phone contracts.)

Egal – no matter / 10GB – after you used up 10 Gigabyte / 50GB – after you used up 50 Gigabyte / 100GB – after you used up 100GB / 300GB – after you used up 300 Gigabyte / keine – no throttling (recommended)

#### Zusatzoptionen – additional options

Flatrate ins Festnetz – Flatrate for landline

Flatrate in alle Netze – Flatrate to all networks

Mehrere Rufnummern – multiple phone numbers

Auslands-Flatrate – international Flatrate

Installationsservice – Installation service

Surfstick – a USB stick that enables mobile internet on your PC or Laptop

#### Anschlussart – connection type

DSL - Digital subscriber line (DSL) is a family of technologies that are used to transmit digital data over telephone lines

Kabel - Cable internet runs on the same copper coaxial cable lines that deliver cable TV to your house, so it's available in most areas that support cable TV service. A cable internet modem usually delivers faster internet than DSL.

| Tarife filtern                                                                                                    |                                                                                                    |                                                                                  |   |
|----------------------------------------------------------------------------------------------------|----------------------------------------------------------------------------------------------------|----------------------------------------------------------------------------------|---|
| Gesuchte Tar                                                                                                    | ife                                                                                                 |                                                                                  | 0 |
| nur Inte                                                                                                    | rnet                                                                                                | alle                                                                             |   |
| Internet mit                                                                                                    | 1V                                                                                                  | Taring                                                                           | - |
| WLAN                                                                                                    |                                                                                                    |                                                                                  |   |
| VLAN Rout                                                                                                    | ter in                                                                                              | ıkl.                                                                             | 0 |
| Geschwindig                                                                                                    | ceit a                                                                                              | ab                                                                               | 0 |
| alle                                                                                                    | 16                                                                                                  | MBit/s                                                                           | 3 |
| aD 16 €                                                                                                    | a<br>100                                                                                            | D ISE                                                                            | s |
| ab 16 €                                                                                                    | a                                                                                                   | b 16 €                                                                           | - |
| 150 MBit/s<br>ab 18 €                                                                                                    | 250<br>a                                                                                            | D MBit/<br>b 20 €                                                                | s |
|                                                                                                    |                                                                                                    |                                                                                  |   |
| Max. Laufzeit                                                                                                    |                                                                                                    |                                                                                  | C |
| egal                                                                                                    | 1                                                                                                   | Monat                                                                            |   |
| 12 Monate                                                                                                    | 24                                                                                                  | Monat                                                                            | e |
|                                                                                                    |                                                                                                    |                                                                                  |   |
|                                                                                                    |                                                                                                    |                                                                                  |   |
| Speed-Drosse                                                                                                    | elung                                                                                               | g ab                                                                             | 0 |
| Speed-Drosse                                                                                                    | elung<br>1                                                                                          | <b>g ab</b><br>LO GB                                                             | 0 |
| Speed-Drosse<br>egal<br>50 GB                                                                                                    | elung<br>1<br>1                                                                                     | <b>g ab</b><br>10 GB<br>00 GB                                                    | 0 |
| Speed-Drosse<br>egal<br>50 GB<br>300 GB                                                                                                    | elung<br>1<br>1                                                                                     | <b>g ab</b><br>10 GB<br>00 GB<br>keine                                           | 0 |
| egal<br>50 GB<br>300 GB                                                                                                    | elung<br>1<br>1                                                                                     | <b>g ab</b><br>10 GB<br>00 GB<br>keine                                           | 6 |
| Speed-Drosse<br>egal<br>50 GB<br>300 GB<br>Zusatzoption                                                                                                    | elung<br>1<br>1<br>en                                                                               | <b>g ab</b><br>10 GB<br>00 GB<br>keine<br>tnetz                                  | 0 |
| Speed-Drosse<br>egal<br>50 GB<br>300 GB<br>Zusatzoption<br>Flatrate ins<br>Flatrate in                                                                                                    | 1<br>1<br>1<br>en<br>5 Fesl<br>alle f                                                               | <b>g ab</b><br>LO GB<br>00 GB<br>keine<br>tnetz                                  | 6 |
| Speed-Drosse<br>egal<br>50 GB<br>300 GB<br>Zusatzoption<br>Flatrate ins<br>Flatrate in<br>Flatrate in<br>mehrere R                                                                                                    | 1<br>1<br>en<br>s Fesl<br>alle f                                                                    | g ab<br>LO GB<br>00 GB<br>keine<br>tnetz<br>Netze<br>mmern                       | 6 |
| Speed-Drosse<br>egal<br>50 GB<br>300 GB<br>Zusatzoption<br>Flatrate ins<br>Flatrate in<br>Flatrate in<br>Auslands-F                                                                                                    | 1<br>1<br>1<br>s Fest<br>alle I<br>ufnur                                                            | g ab<br>10 GB<br>00 GB<br>keine<br>tnetz<br>Netze<br>mmern<br>te                 |   |
| Speed-Drosse<br>egal<br>50 GB<br>300 GB<br>Zusatzoption<br>Flatrate in<br>Flatrate in<br>Flatrate in<br>Auslands-F<br>Installation                                                                                                  | 1<br>1<br>1<br>s Fest<br>alle I<br>ufnur<br>ilatra                                                  | g ab<br>10 GB<br>00 GB<br>keine<br>tnetz<br>Netze<br>mmern<br>te<br>vice         |   |
| Speed-Drosse<br>egal<br>50 GB<br>300 GB<br>Flatrate ins<br>Flatrate ins<br>Flatrate in<br>Auslands-F<br>Installation<br>Surfstick                                                                                                   | 1<br>1<br>s Fesl<br>alle I<br>ufnur<br>ilatra                                                       | g ab<br>10 GB<br>00 GB<br>keine<br>thetz<br>Netze<br>mmern<br>te<br>vice         |   |
| Speed-Drosse<br>egal<br>50 GB<br>300 GB<br>Flatrate ins<br>Flatrate ins<br>Flatrate ins<br>Flatrate ins<br>Installation<br>Surfstick<br>Anschlussart                                                                                | 1<br>1<br>1<br>s Fesl<br>alle I<br>ufnur<br>ilatra                                                  | g ab<br>10 GB<br>00 GB<br>keine<br>tnetz<br>Netze<br>mmern<br>te<br>vvice        |   |
| Speed-Drosse<br>egal<br>50 GB<br>300 GB<br>Flatrate ins<br>Flatrate ins<br>Flatrate ins<br>Flatrate ins<br>Installation<br>Surfstick<br>Anschlussart<br>DSL                                                                         | 1<br>1<br>en<br>alle I<br>ufnur<br>ilatra                                                           | g ab<br>10 GB<br>00 GB<br>keine<br>tnetz<br>Netze<br>mmern<br>te<br>vice         |   |
| Speed-Drosse<br>egal<br>50 GB<br>300 GB<br>Flatrate ins<br>Flatrate ins<br>Flatrate in<br>Mehrere R<br>Auslands-F<br>Installation<br>Surfstick<br>Anschlussart<br>DSL<br>Kabel                                                      | 1<br>1<br>1<br>s Fesl<br>alle f<br>ufnur<br>ilatra<br>asser                                         | g ab<br>10 GB<br>00 GB<br>thetz<br>Netze<br>mmern<br>te<br>vvice                 |   |
| Speed-Drosse<br>egal<br>50 GB<br>300 GB<br>Zusatzoption<br>Flatrate ins<br>Flatrate in<br>Flatrate in<br>Mehrere R<br>Auslands-F<br>Installatior<br>Surfstick<br>Anschlussart<br>DSL<br>Kabel<br>Glasfaser                          | 1<br>1<br>en<br>s Fest<br>alle I<br>ufnur<br>flatra                                                 | g ab<br>0 GB<br>00 GB<br>00 GB<br>keine<br>keine<br>Netze<br>mmern<br>te<br>vice |   |
| Speed-Drosse<br>egal<br>50 GB<br>300 GB<br>Zusatzoption<br>Flatrate ins<br>Flatrate in<br>Mehrere R<br>Auslands-F<br>Installatior<br>Surfstick<br>Anschlussart<br>DSL<br>Kabel<br>Glasfaser<br>Satellit                             | 1<br>1<br>1<br>en<br>s Fesl<br>alle I<br>ufnur<br>ilatra                                            | g ab<br>0 GB<br>00 GB<br>kkeine<br>kkeine<br>Netze<br>mmern<br>te<br>vvice       |   |
| Speed-Drosse<br>egal<br>50 GB<br>300 GB<br>Zusatzoption<br>Flatrate ins<br>Flatrate ins<br>Flatrate ins<br>Auslands-F<br>Installatior<br>Surfstick<br>Anschlussart<br>DSL<br>Kabel<br>Glasfaser<br>Satellit<br>Mobilfunk            | elung<br>1<br>1<br>1<br>s Fesl<br>alle f<br>ufnur<br>ilatra<br>asser                                | y ab<br>0 GB<br>00 GB<br>keine<br>thetz<br>Netze<br>mmern<br>te<br>vice          |   |
| Speed-Drosse<br>egal<br>50 GB<br>300 GB<br>Zusatzoption<br>Flatrate ins<br>Flatrate ins<br>Flatrate ins<br>Auslands-F<br>Installation<br>Surfstick<br>Anschlussart<br>DSL<br>Kabel<br>Glasfaser<br>Satellit<br>Mobilfunk (<br>WiMAX | ting<br>1<br>1<br>1<br>1<br>1<br>1<br>1<br>1<br>1<br>1<br>1<br>1<br>1<br>1<br>1<br>1<br>1<br>1<br>1 | y ab<br>00 GB<br>000 GB<br>keine<br>Netze<br>mmern<br>te<br>vice                 |   |

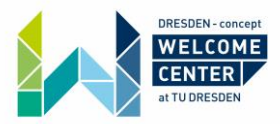

Glasfaser – glass fiber... Fiber optic cables use small glass fibers to transmit data using pulses of light. Up to 100 times faster than DSL.

Satellit – Satellite... Satellite Internet is the process of accessing the Internet with the help of communication satellites, usually geostationary satellites.

Mobilfunk (LTE/5G) – cellular internet... Your WiFi router is connected to the cellular internet, which is usually used for mobile phones. (not recommended)

WiMAX - WiMAX, the Worldwide Interoperability for Microwave Access, is a telecommunications technology aimed at providing wireless data over long distances in a variety of ways.

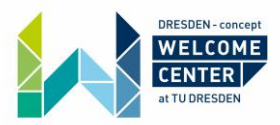

## Step 7:

Find the best offer for you.

"WLAN Router inklusive" means that the offer includes a WLAN Router. If you already have a WLAN Router from your previous internet-provider you can keep using the old one. The rating at the bottom of the offer shows you how the clients rate this offer. You always want a high star rating with more than 1000 votes. Right to the clients rating, you can find a rating by Check24.com. In addition, on the right you can see the price of the offer (in this case per month).

WATCH OUT: most of the contracts get more expensive after 24 months! (you can find the price after 24 months right beneath the monthly price in the red square)

| Ihr DSL<br>« Ihre Angaber                                                        | Vergleich                                                         |                                                                        |                                                                                                    | CHECKY<br>100%<br>Punktionerit<br>IIIIIIIIIIIIIIIIIIIIIIIIIIIIIIIIIIII |
|----------------------------------------------------------------------------------|-------------------------------------------------------------------|------------------------------------------------------------------------|----------------------------------------------------------------------------------------------------|------------------------------------------------------------------------|
| 01067 Dress<br>Weißeritzstr<br>Tarife für jung<br>Laufender Ve<br>Derzeitiger Au | den<br>. 42<br>ge Leute? 9<br>rtrag (1 Monat)<br>nbieter: Telekom | 151 Tarife von 18 Anbietern f<br>Constitution ab 16 c<br>Beliebtheit C | r 16 C - 108 C an Ihrer Adresse verfügbar<br>Y ab 16 C and 22 C ab 22 C TELE2 a<br>eschwindigkeit CHECK24 Bewertung Preis ab 25. Monat F                                                                                                    | b 23 ε 🔐 ab 23 ε και γ                                                 |
| Such                                                                             | ne ändern                                                         | Wir zeigen Ihnen a<br>Neben attraktiven Wed                            | ich Telekom-Tarife für eine Vertrags-Verlängerung an.<br>selangeboten können Sie mit CHECK24 auch Ihren derzeitigen Vertrag verlängern.                                                                                                    | ×                                                                      |
| Tarife filtern                                                                   |                                                                   | Beliebtester Tarif <b>0</b>                                            | 35                                                                                                    | % günstiger als bei Vodafone 🚫                                         |
| Gesuchte Tari                                                                    | ife 0                                                             | Vodafone<br>Kabel Deutschland                                          | 100 MBit/s     10 MBit/s     WLAN Router       Download     Upload     inklusive                                                                                                    | urchschnitt<br>ro Monat 16,87 € 0                                      |
| WLAN WLAN Rout                                                                   | mit TV Tarife                                                     | Red Internet & Phone<br>100 Cable<br>奈 ℃                               | a<br>↓ Vodafone Mobilfunkkunden sparen zusätzlich 240 € mit GigaKombi<br>▲ Freimonate: Immer online und keine doppelten Kosten                                                                                                    | 225 € CHECK24 Cashback 0                                               |
| Download-Ge                                                                      | schwindigkeit ab                                                  | vergleichen                                                            | Tarifdetails ▼     3,8 ★★★★★ (30.985) ▼     Sehr gut 8,0                                                                                                    | weiter zum Tarif                                                       |
| ab 16 €<br>50 MBit/s<br>ab 16 €                                                  | ab 16 €<br>100 MBit/s<br>ab 16 €                                  | 2.                                                                     | 61                                                                                                    | % günstiger als bei Vodafone                                           |
| 150 MBit/s<br>ab 18 €                                                            | 250 MBit/s<br>ab 20 €                                             | <b>Vodafone</b><br>Kabel Deutschland                                   | Construction         Source         Source         Download         Description         Description <thdescription< th="">         Description         Descre</thdescription<>                                                                                                    | urchschnitt<br>ro Monat 20,62 € •<br>b 25. Monat 39,99 € ●             |
| Max. Laufzeit                                                                    | neuer Vertrag 🙃                                                   | Red Internet & Phone<br>250 Cable                                      | <ul> <li>□ Vodafone Mobilfunkkunden sparen zusätzlich 240 € mit GigaKombi</li> <li>✓ Wechselgarantie: nach 6 Monaten in günstigeren Tarif wechseln</li> <li>▲ Freimonate: Immer online und keine doppelten Kosten</li> </ul>                                                                                                    | 200 .<br>Anter                                                         |
| 12 Monate                                                                        | 24 Monate                                                         | vergleichen                                                            | Tarifdetails ▼ 3,8 ★★★★ (30.985) ▼ CHECK24 8,3                                                                                                    | weiter zum Tarif                                                       |
| Speed-Drosse                                                                     | elung ab 🕕                                                        | Günstigster Tarif 🟮                                                    | _                                                                                                    |                                                                        |
| egal                                                                             | 10 GB                                                             | 3.                                                                     | The second second se | % günstiger als bei Vodafone ♡<br>urchschnitt 16.24 € •                |
| 300 GB                                                                           | keine                                                             | Red Internet & Phone                                                   | Download Upload inklusive al                                                                                                    | b 25. Monat 29,99 € 0                                                  |
| Zusatzontion                                                                     | en                                                                | ≈ ℃                                                                    | Freimonate: Immer online und keine                                                                                                    | 150 € CHECK24 Cashback 0                                               |

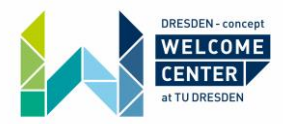

#### Step 8: (optional)

Check24.de allows you to compare different tariffs with each other.

Just check the box on the bottom left of the offers that you want to compare (up to three) and click on "vergleichen" on the bottom right of the screen. Now you will see much more information about the tariffs and you will see where they differ.

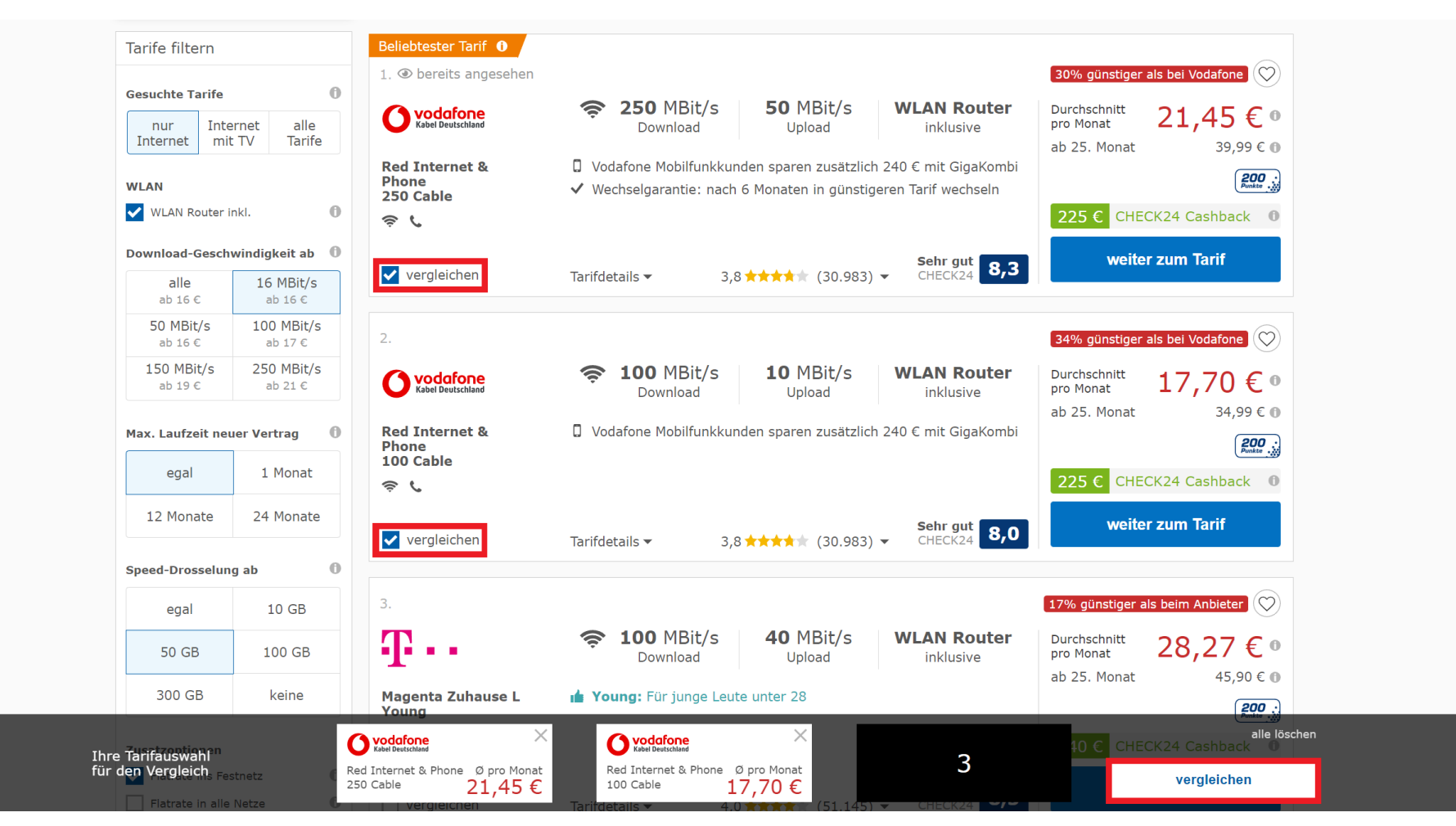

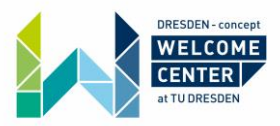

## Step 9:

Now choose your tariff and click on "weiter zum Tarif" on the bottom right of the offer!

| Ihr DSL<br>« Ihre Angaber                      | Vergleich                                       |                                                                | Internet         Internet           Internet         Internet           Internet         Internet                                                                                                    |
|------------------------------------------------|-------------------------------------------------|----------------------------------------------------------------|----------------------------------------------------------------------------------------------------|
| 01067 Drese<br>Weißeritzstr<br>Tarife für jung | den<br>• 42<br>ge Leute?                        | 151 Tarife von 18 Anbietern für                                | ür 16 € - 108 € an Ihrer Adresse verfügbar<br>Ży ab 16 € → ab 22 € → ab 22 € → primocoll ab 22 € TELE2 ab 23 €                                                                                                    |
| Laufender Ve<br>Derzeitiger A                  | rtrag (1 Monat)<br>nbieter: Telekom<br>e ändern | Beliebtheit ① Ge Wir zeigen Ihnen au Neben attraktiven Wech    | Geschwindigkeit CHECK24 Bewertung Preis ab 25. Monat Preis (Durchschnitt pro Monat) uch Telekom-Tarife für eine Vertrags-Verlängerung an. theelangeboten können Sie mit CHECK24 auch Ihren derzeitigen Vertrag verlängern.                                                                                                    |
| Tarife filtern                                 |                                                 | Beliebtester Tarif <b>0</b>                                    | 35% günstiger als bei Vodafone                                                                                                    |
| Gesuchte Tar<br>nur Ir<br>Internet r           | ife 0<br>Iternet alle<br>nit TV Tarife          | <b>O</b> vodafone<br>Kabel Deutschland<br>Red Internet & Phone | Image: Second system     10 MBit/s Upload     WLAN Router inklusive     Durchschnitt pro Monat     16,87 € 0       0 Vodafone Mobilfunkkunden sparen zusätzlich 240 € mit GigaKombi     0     34,99 € 0     0                                                                                                    |
| WLAN<br>WLAN Rout                              | er inkl. 🚺                                      | 100 Cable<br>چ د                                               | Immer online und keine doppelten Kosten      225 € CHECK24 Cashback                                                                                                    |
| Download-Ge<br>alle<br>ab 16 €                 | schwindigkeit ab<br>16 MBit/s<br>ab 16 €        | vergleichen                                                    | Sehr gut     8,0     Weiter zum Tarit       Tarifdetails ▼     3,8 ★★★★★ (30.985) ▼     CHECK24     8,0                                                                                                    |
| 50 MBit/s<br>ab 16 €<br>150 MBit/s<br>ab 18 €  | 100 MBit/s<br>ab 16 €<br>250 MBit/s<br>ab 20 €  | 2. Vodafone<br>Kabel Deutschland                               | State     State     State |
| Max. Laufzeit                                  | neuer Vertrag 🛈                                 | Red Internet & Phone<br>250 Cable                              | Image: Woodsfone Mobilfunkkunden sparen zusätzlich 240 € mit GigaKombi       ab 25. Monat       39,99 € 0         Image: Wechselgarantie: nach 6 Monaten in günstigeren Tarif wechseln       Image: Wechselgarantie: Nach 6 Monaten in günstigeren Tarif wechseln       Image: Wechselgarantie: Nach 6 Monaten in günstigeren Tarif wechseln                                                                                                    |
| egal<br>12 Monate                              | 1 Monat<br>24 Monate                            | vergleichen                                                    | Tarifdetails •     3,8 ***** (30.985) •     Sehr gut CHECK24     8,3                                                                                                    |
| Speed-Drosse                                   | elung ab 0                                      | Günstigster Tarif <b>()</b><br>3.                              | 27% günstiger als bei Vodafone 🚫                                                                                                    |
| 50 GB                                          | 100 GB                                          | Kabel Deutschland                                              | S0 MBit/s<br>Download     5 MBit/s<br>Upload     WLAN Router<br>inklusive     Durchschnitt<br>pro Monat<br>ab 25, Monat     16,24 € 0<br>29,99 € 0                                                                                                    |
| 300 GB                                         | keine                                           | Red Internet & Phone<br>50 Cable                               | □ Vodafone Mobilfunkkunden sparen<br>zusätzlich 240 € mit GigaKombi                                                                                                    |
| Zusatzontion                                   | en                                              | \$ C                                                           | Fremionace. Inimer online und keine     150 € CHECK24 Cashback 0                                                                                                    |

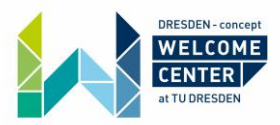

## Step 10:

You will now see a collection of details about the offer you have chosen. Click on "weiter zu Optionen" to continue.

| CHECK24 |                                                                                                    | ۹                                                                                                    | Merkzettel 🧳 Hilfe und Kontakt 👻 Hallol Anmelden<br>Mein Konto 👻 |
|---------|----------------------------------------------------------------------------------------------------|----------------------------------------------------------------------------------------------------|------------------------------------------------------------------|
|         | Ihr gewählter Tarif             Ó vodafone<br>Kabel Deutschland                                                                                                    | 35% günstiger als bei Vodafone       >>>>>>>>>>>>>>>>>>>>>>>>>>>>>>                                                                                                    |                                                                  |
|         | Darum sollten Sie bei CHECK24 abschließen         Sparen ① <ul> <li>Kundenservice ①</li> <li>Bei allen Fragen persönlich für Sie da – auch nach Abschluss</li> </ul>                                                                                                    | ✓ 100% Funktioniert Garantie ①<br>Sie brauchen keine Sorge haben, dass Sie<br>offline sind!                                                                                                    |                                                                  |
|         | Das sagen unsere Kunden über Vodafone<br>Kabel Deutschland<br>3,8 von 5 Sternen (30.985 Bewertungen)<br>5 Sterne<br>4 Sterne<br>2 Sterne<br>2 Sternen | Das kostet Ihr Tarif         Durchschnitt pro Monat über 24 Monate       16,87 €         Wie errechnet sich der Durchschnitt pro Monat?         Wir berücksichtigen alle innerhalb der ersten 24 Monate anfallenden Kosten und Vergünstigungen. Daraus ermitteln wir zur besseren Vergleichbarkeit den rechnerischen Durchschnittspreis pro Monat.         Preise inkl. MwSt. Alle Angaben ohne Gewähr:         Preisberechnung anzeigen ▼ |                                                                  |
|         | « zurück                                                                                                    | weiter zu Optionen<br>✓ In 5 Minuten beantragen                                                                                                    |                                                                  |

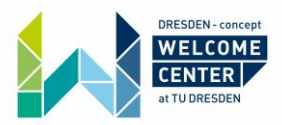

Hallo! Anmelden

•

## Step 11:

Now you can choose which WiFi router you want to use and whether you need any additional products like Disney+. If you click on "weitere Optionen anzeigen" you can find even more special offers. Watch out since the additional products cost extra money and there can also be price differences between the WiFi routers. Click on "weiter zu Anschlussdaten" to continue.

CHECK24

| <b>Overlage Red Internet &amp; Phone 100 Cable</b>                                                                                                    | me                                                                                                    | iehr Details 🔻 |
|----------------------------------------------------------------------------------------------------|----------------------------------------------------------------------------------------------------|----------------|
| 1<br>Optionen Anschluss                                                                                                    | 3 (4)<br>Kundendaten Bestätigung                                                                                                    |                |
| Internet Hardware                                                                                                    |                                                                                                    |                |
| <ul> <li>WLAN Router (Vodafone Station)</li> <li>WLAN Router mit neuestem Wi-F<br/>Standard für schnellere und<br/>stabilere Geschwindigkeiten</li> <li>problemlos mehrere Endgeräte<br/>gleichzeitig nutzen</li> </ul> | <ul> <li>③ WLAN Router (FRITZ!Box 6660)</li> <li>Fi 6 ✓ Neuestes Kabel-Modell</li> <li>✓ Für schnellstes Internet</li> <li>✓ Mit hoher WLAN-Reichweite</li> </ul> | Ũ              |
| giachzeitig hotzeit<br>Monat 1-2<br>ab Monai                                                                                                    | 24: 0,00 €<br>at 25: 0,00 € monatlich                                                                                                    | ch 4,99 €      |
| Beliebte Optionen                                                                                                    |                                                                                                    |                |
| Mobile & Euro-Flat Plus                                                                                                    | Disney+     Disney+                                                                                                    | Ū              |
| monatli                                                                                                    | lich 9,99 € monatlich                                                                                                    | ch 8,99 €      |
| Weitere Optionen                                                                                                    | weitere Optionen anz                                                                                                    | nzeigen 🔻      |
|                                                                                                    | Durchschnitt 16,87 € <sup>①</sup> weiter zu Anschluss                                                                                                    | sdaten         |

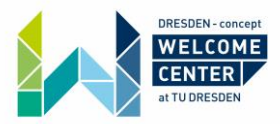

#### Step 12:

#### You now have to fill in your connection data.

You can find the translations and description in the picture below.

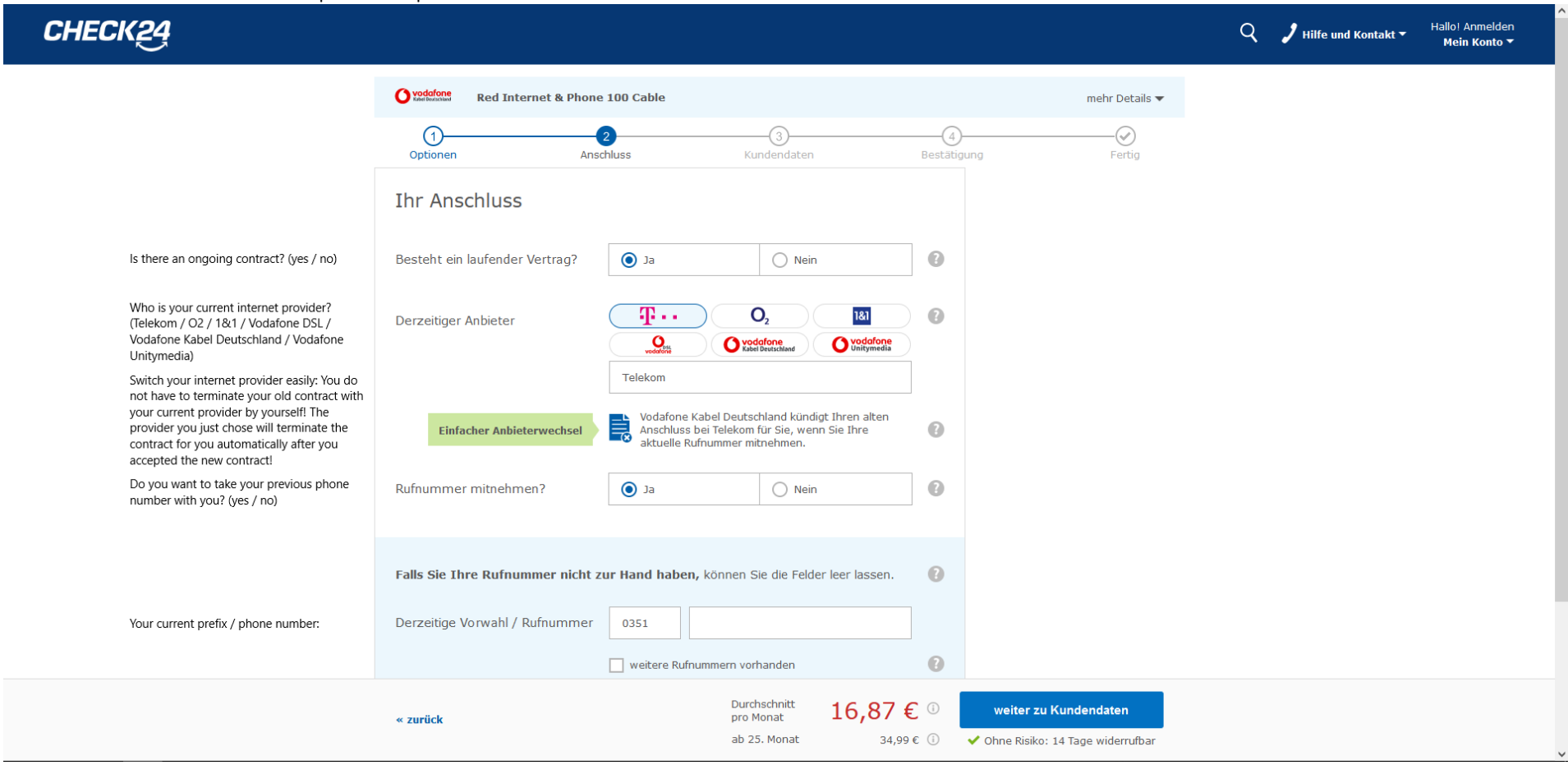

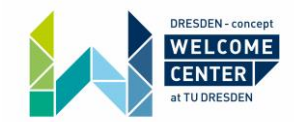

Q 🧳 Hilfe und Kontakt 🕶

Hallo! Anmelden

Mein Konto 🔻

## CHECK24

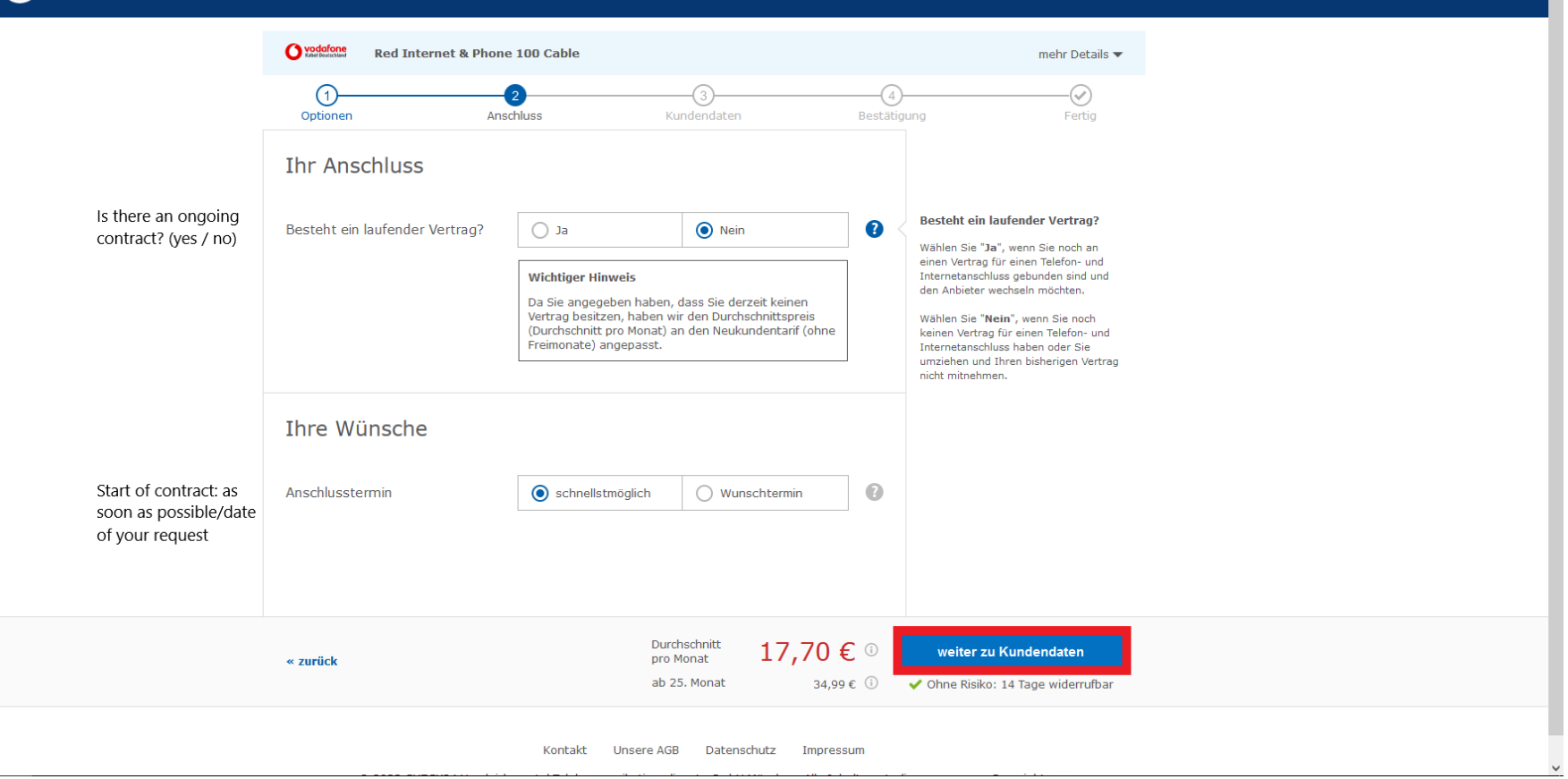

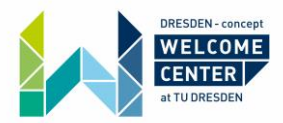

## Step 13:

Now you will have to fill in your E-Mail address. Click on "weiter" to continue.

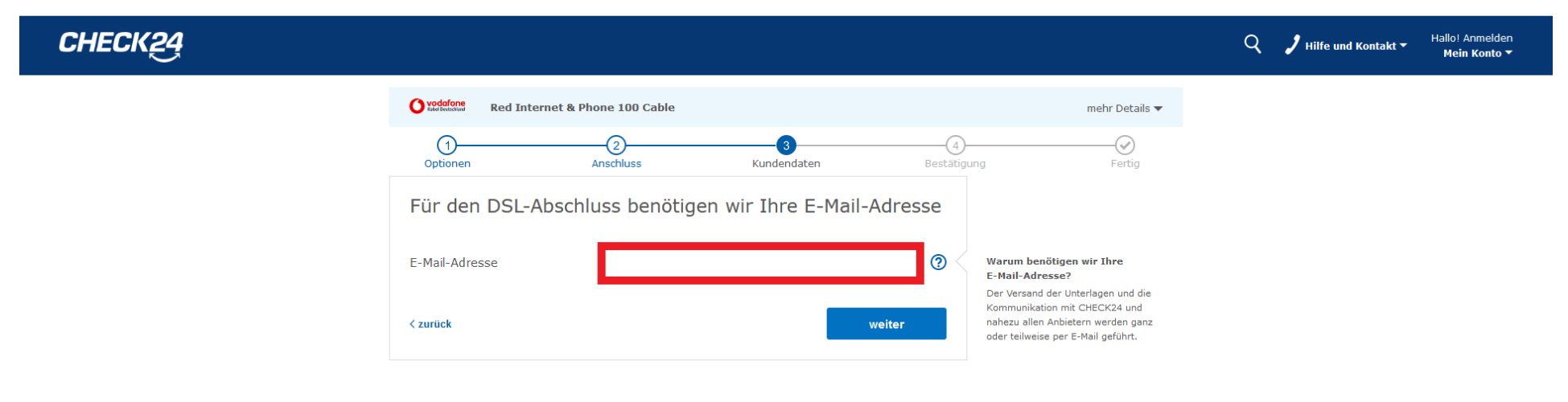

Kontakt Unsere AGB Datenschutz Impressum

© 2022 CHECK24 Vergleichsportal Telekommunikationsdienste GmbH München. Alle Inhalte unterliegen unserem Copyright.

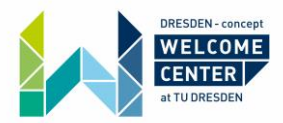

## Step 14:

### You now have to create an account.

To create an account you simply have to choose a password and type it in the two red squares. Click on "weiter" to continue.

| CHECK24 |                                                                                                    |                | Q | 🤰 Hilfe und Kontakt 🕶 | Hallo! Anmelden<br>Mein Konto 🔻 |
|---------|----------------------------------------------------------------------------------------------------|----------------|---|-----------------------|---------------------------------|
|         | Red Internet & Phone 100 Cable                                                                                                    | mehr Details 🔻 |   |                       |                                 |
|         | Optionen     Anschluss     Kundendaten     Bestätigung                                                                                      |                |   |                       |                                 |
|         | Willkommen                                                                                                    |                |   |                       |                                 |
|         | andern and max_mustermann@gmail.com                                                                                                    |                |   |                       |                                 |
|         | Kundenkonto anlegen und jederzeit online auf Ihre Abschlüsse zugreifen                                                                      |                |   |                       |                                 |
|         | Passwort 📎                                                                                                    |                |   |                       |                                 |
|         | Passwortstarke:                                                                                                    |                |   |                       |                                 |
|         | Passwort wiederholen                                                                                                    |                |   |                       |                                 |
|         | Wenn ich fortfahre, erkläre ich mich mit den Nutzungsbedingungen der CHECK24 GmbH<br>einverstanden. Die Datenschutzhinweise finde ich hier. |                |   |                       |                                 |
|         | < zurück weiter                                                                                                    |                |   |                       |                                 |
|         | Mit Mobiltelefonnummer anmelden?                                                                                                    |                |   |                       |                                 |
|         |                                                                                                    |                |   |                       |                                 |

Kontakt Unsere AGB Datenschutz Impressum

© 2022 CHECK24 Vergleichsportal Telekommunikationsdienste GmbH München. Alle Inhalte unterliegen unserem Copyright.

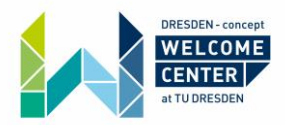

Q J Hilfe und Kontakt - Hallo! Anmelden Mein Konto -

## Step 15:

Check24.de offers a point system, which grants you vouchers for enabling the point system as well as for closing a deal on their website. Check "Ja" if you want to accept the offer and "Nein, danke." if you are not interested.

# CHECK24

| Vodafone<br>Red Desistational Red In                                    | nternet & Phone 100 Cable                                                                                                    |                                                                                                    |                                                         | mehr Details 🔻 |
|-------------------------------------------------------------------------|----------------------------------------------------------------------------------------------------|----------------------------------------------------------------------------------------------------|---------------------------------------------------------|----------------|
| 0<br>Optionen                                                           | 2<br>Anschluss                                                                                                    | 3<br>Kundendaten                                                                                                    | 4<br>Bestätigung                                        | Fertig         |
| CHECK24 Put                                                             | Inkte sammeln<br>Iten 500 Willkommenspunkte<br>Is. 7 C für Sie!<br>Ie des CHECK24 Punkte Program<br>ch zu, dass die CHECK24 GmbH n<br>st zu den Produkten der CHECK2<br>ung für die Zukunft per E-Mail ar | (5 €) + 200 Punkte (2 €) für<br>ns (siehe Teilnahmebedingungen)<br>ich über Angeboter, Gutscheine u<br>4 Gruppe informiert. Diese Einwill<br>n punkte@check24.de widerrufen | r Ihren<br>nutzen zu<br>ind Newsletter<br>gung kann ich |                |
| 🔿 Nein, danke.                                                          |                                                                                                    |                                                                                                    |                                                         |                |
| < zurück                                                                |                                                                                                    |                                                                                                    | weiter                                                  |                |
| Jetzt bei Abschlüssen<br>einlösen, spenden ode<br>Weitere Informationer | n, Buchungen und Bestellungen P<br>er mit 2.000 Punkten (20 €) bar :<br>n zum CHECK24 Punkte Programm                                                                                                    | unkte sammeln und diese bei Sho<br>auszahlen lassen.<br>n finden Sie in Ihrem persönlichen                                                                                  | pping<br>Kundenkonto.                                   |                |

Kontakt Unsere AGB Datenschutz Impressum

© 2022 CHECK24 Vergleichsportal Telekommunikationsdienste GmbH München. Alle Inhalte unterliegen unserem Copyright.

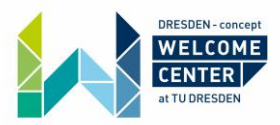

## Step 16:

You now have to fill in some personal data. You can find the translations in the picture below.

| CHECK24                                             |                                    |                              |                                           |                               |                |                                                      | Q | 🤰 Hilfe und Kontakt 🔻 | Hallo!<br>Mein Konto 🔻 |
|-----------------------------------------------------|------------------------------------|------------------------------|-------------------------------------------|-------------------------------|----------------|------------------------------------------------------|---|-----------------------|------------------------|
|                                                     | C vodafone<br>Red Internet & Phon  | e 100 Cable                  |                                           |                               |                | mehr Details 🔻                                       |   |                       |                        |
|                                                     | Optionen An                        | 2<br>schluss                 | 3<br>Kundendaten                          |                               | <br>Bestätigur | ng Fertig                                            |   |                       |                        |
|                                                     | Anschlussadresse                   |                              |                                           |                               |                |                                                      |   |                       |                        |
|                                                     | Adr     Weißeritzstr. 42, 01       | <b>esse:</b><br>.067 Dresden |                                           |                               |                |                                                      |   |                       |                        |
|                                                     | andere Anschlussadresse            |                              |                                           |                               |                |                                                      |   |                       |                        |
| Form of address                                     | Anrede                             | O Frau                       | O Herr                                    |                               |                |                                                      |   |                       |                        |
| First/last name                                     | Vorname / Nachname                 |                              |                                           |                               |                |                                                      |   |                       |                        |
| Date of birth                                       | Geburtsdatum                       | TT.MM.JJJJ                   |                                           |                               |                |                                                      |   |                       |                        |
| Mobile phone number for querries                    | Handynummer für Rückfragen         |                              |                                           |                               | 0              |                                                      |   |                       |                        |
| Use given address as delivery address for hardware. | Viese Adresse auch als Lieferansch | nrift für Hardware nutze     | n (Alternativ: Packsta                    | ation möglich)                | 0              |                                                      |   |                       |                        |
| Use given address as billing address.               | Diese Adresse auch als Rechnungs   | anschrift nutzen             |                                           |                               | •              |                                                      |   |                       |                        |
|                                                     | « zurück                           |                              | Durchschnitt<br>pro Monat<br>ab 25. Monat | 17,70 €<br><sup>34,99 €</sup> | ()<br>()       | Angaben ergänzen<br>Ohne Risiko: 14 Tage widerrufbar |   |                       |                        |

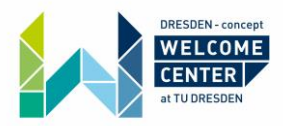

## Step 17:

You now have to fill in your payment data. You also have the opportunity to redeem a voucher or get some bonuses. You can find the translations in the picture below. Click on "Angaben ergänzen" to continue.

|                         |                                                                                                    |                                                                                                    |                                                                                                    | •     |                                    |
|-------------------------|----------------------------------------------------------------------------------------------------|----------------------------------------------------------------------------------------------------|----------------------------------------------------------------------------------------------------|-------|------------------------------------|
|                         | Zahlungsdaten                                                                                                    | Übertrag                                                                                                    | ung über Sicherheitsserv                                                                                | ver 👔 |                                    |
|                         | Verschlüsselte Ubertragung der                                                                                                    | r Daten über Sicherheitsserver                                                                                                    |                                                                                                    |       |                                    |
| Differing account owner | Abweichender Kontoinhaber?                                                                                                    | Ja                                                                                                    | ) Nein                                                                                                  |       |                                    |
| IBAN                    | IBAN                                                                                                    | 1                                                                                                    |                                                                                                    |       |                                    |
| I have a voucher        | Ich habe einen Gutschein                                                                                                    |                                                                                                    |                                                                                                    |       |                                    |
| bonuses                 | Prämien                                                                                                    |                                                                                                    |                                                                                                    |       |                                    |
|                         | Unser Dankeschön für Sie                                                                                                    | 30 € Mobilfunk Gutschein                                                                                                    | gratis                                                                                                  | 8     |                                    |
|                         |                                                                                                    | 20 € App Gutschein für Hotel o<br>Ferienwohnung<br>Mindestbuchungswert 100 €                                                                                       | der <mark>gratis</mark>                                                                                 | 0     |                                    |
|                         |                                                                                                    | 50 € Mietwagen App Guthabe                                                                                                    | gratis                                                                                                  | •     |                                    |
|                         | Ihre gewählten Prämien erhalten Sie p                                                                                                    | er E-Mail und in Ihrem CHECK24 Kun                                                                                                    | lenkonto.                                                                                               |       |                                    |
|                         | In Folge Ihres Abschlusses werden Sie<br>ähnlichen Produkten erhalten. Dem Erh<br>widersprechen.<br>Mit Klick auf "weiter zur Bestellübersich<br>Datenschutz und der AGB der CHECK24<br>CHECK24 sind selbstverständlich koste | von uns per E-Mail Bewertungsanfra<br>lalt können Sie per E-Mail an telco_d<br>t" bestätige ich die Kenntnisnahme o<br>4 VP Telekommunikationsdienste Gmb<br>nlos. | gen und Informationen zu<br>stenschutz@check24.de<br>ler Vorabinformationen zu<br>H. Die Leistungen von | m     |                                    |
|                         | « zurück                                                                                                    | Durchschr<br>pro Monat                                                                                                    | <sup>itt</sup> 17,70 €                                                                                  | i     | Angaben ergänzen                   |
|                         |                                                                                                    | ab 25. Mo                                                                                                    | nat 34,99 (                                                                                             | i)    | ✔ Ohne Risiko: 14 Tage widerrufbar |

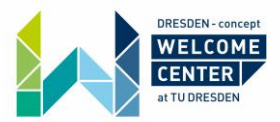

#### Step 18:

You now have the chance to double check our personal information as well as the information about your contract. If everything is correct click on "Kauf abschließen" to complete the buying process.

#### CHECK24 Q 🧳 Hilfe und Kontakt 🕶 Halk Main Konto O vodafone Red Internet & Phone 100 Cable mehr Details 🔻 1--3-2 -0 Optioner Anschluss Kundendater Bestätigung Bitte prüfen Sie Ihre Angaben noch einmal Mit Klick auf "Kauf abschließen" bestätige ich die Kenntnisnahme der AGB des Tarifs Red Internet & Phone 100 Cable von Vodafone Kabel Deutschland sowie die Details zum Widerrufsrecht und wünsche die Übermittlung meines Auftrags an den Anbieter zur weiteren Bearbeitung. Hier finden Sie die Vertragsdokumente Vorvertragliche Informationen und Vertragszusammenfassung. Wir stellen Ihnen die Dokumente zur Dokumentation, künftigen Bezugnahme und unveränderten Wiedergabe in Ihrem persönlichen Kundenkonto auch dauerhalt zum Download zur Verfügung. Ihre Angaben Ihre Kundendaten Detaillierte Preisübersicht über 24 Monate ändern Max Mustermann Weißeritzstr. 42 01067 Dresden Adresse Tarifkosten einmalig monatlich Grundgebühr Monat 1 - 6 19,99 € Handynummer für Rückfragen 0178 5216308 Grundgebühr Monat 7 - 24 34,99 € E-Mail max\_mustermann@gmail.com Keine Bereitstellungsgebühr 9.00,0 Geburtsdatum 21.11.1998 DE9510\*\*\*\*\*\*\*\*\*\*5105 0,00 € IBAN Keine Versandkosten Kreditinstitut Postbank Ndl der Deutsche Bank Hardware & Extras WLAN Router (Vodafone Station) 0,00€ Ihre Anschlussdaten ändern Anschlusstermin schnellstmöglich Vorteile 225 € CHECK24 Cashback - 225,00 € Ihre Vertragsdaten Online-Vorteil - 100 00 F Vodafone Kabel Deutschland Durchschnitt pro Monat über 24 Monate 17,70 € Anbieter Tarif Red Internet & Phone 100 Cable Wie errechnet sich der Durchschnitt pro Monat? Downloadgeschwindigkeit 100 MBH/s Wir berücksichtigen alle innerhalb der ersten 24 Monate anfallenden Kosten und Vergünstigungen. Daraus ermitteln wir zur besseren Vergleichberkeit den rechnerischen Durchschnittspreis pro Monat. Preise inkl. MwSt. Alle Angaben ohne Gewähr. Uploadgeschwindigkeit 10.0 MBit/s Mindestlaufzeit 24 Monate Kündigungsfrist 1 Monat 1 Monat Verlängerung

Mit Klick auf "Kauf abschließen" bestatige ich die Kenntnisnahme der AGB des Tarifs Red Internet & Phone 100 Cable von Vodafone Kabel Deutschland sowie die Details zum Widerrufsrecht und wünsche die Übermittlung meines Auftrags an den Anbieter zur weiteren Bearbeitung.

Hier finden Sie die Vertragsdokumente Vorvertragische Informationen und Vertragszusammenfassung. Wir stellen Ihnen die Dokumente zur Dokumentation, küntbigen Bezugnahme und unveränderten Wiedergabe in Ihrem persönlichen Kundenkonto auch dauerhalt zum Download zur Verfügung.

Mtl. Kosten ab dem 25. Monat

Grundgebühr WLAN Router (Vodafone Station)

Kosten ab dem 25. Monat im Detail

34,99 €

monatlich 34.99 €

0,00 €

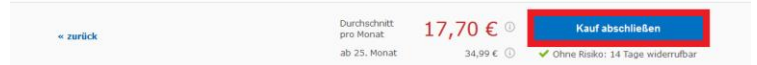